Revision date : 04/03/2009

# CONTENTS

OVERVIEW STS COMMUNICATION

OPTIONAL STS-NET ADAPTOR FOR ETHERNET STS-NET adaptor block connection Front view of the STS-NET adaptor MD-NET installation kit contents TCP-IP Connection diagram The hardware of the device port and com1 port Pinout of the device port and com1 port Power supply connections of MD-NET adaptor STS-NET adaptor installation Possible TCP-IP connections TCP-IP Network setup procedure STS Manager software TCP-IP setup MD-NET installation kit contents

OPTIONAL RS232 DUPLEXER RS232 Duplexer block connection Front view of the RS232-DUPLEXER

RS232-Duplexer connection diagram The hardware of the comm ports Pinout of the comm ports Power supply connections of R232 DUPLEXER RS232 Duplexer installation STS Manager software setup

# OVERVIEW

#### STS COMMUNICATION

Standard STS devices contains one RS232 communication port .Maximum communication distance of the RS232 system is 15 meters but the communication speed effects the cable length. The selected RS232 baud rate on STS units is 2400 baud. This baud rate makes possible to use 50 meters communication cable.

Most commonly used communication system is ethernet protocol and TCP/IP.

Single serial port is enough for many systems but at some applications 2 serial port is required.

3 phase static swiches has options which bring solutions to these requirements .

This document describes the usage ,installation and setup of these optional devices.

# **OPTIONAL STS-NET ADAPTOR**

STS-NET adaptor converts RS232 signals to TCP/IP protocol ,the conversion is interactive so to control STS during data communication is possible.

Functions of the STS-NET adaptor

- Converts RS232 signal to ethernet signal
- Converts ethernet signal to RS232 signal
- Provides long distance communication
- Provides communication over internet
- Provides remote data monitoring and control

STS-NET adaptor is designed for internal usage in the STS cabinet ,the adaptor power is supplied from STS power supply.

Advantages of providing power from STS power supply

- STS unit has 2 spare power supplies
- These power supplies are energized from many power sources at the same time power interruption is not possible.
- Communication is always keep alive during power failures on any power sources.

## STS-NET adaptor block connection

The local and remote connection is showned in the figure below, at the same time 2 data communication is supplied. 2 connections are interactive at the same time , sending command to STS and getting data from STS is possible from 2 PC computers at the same time.

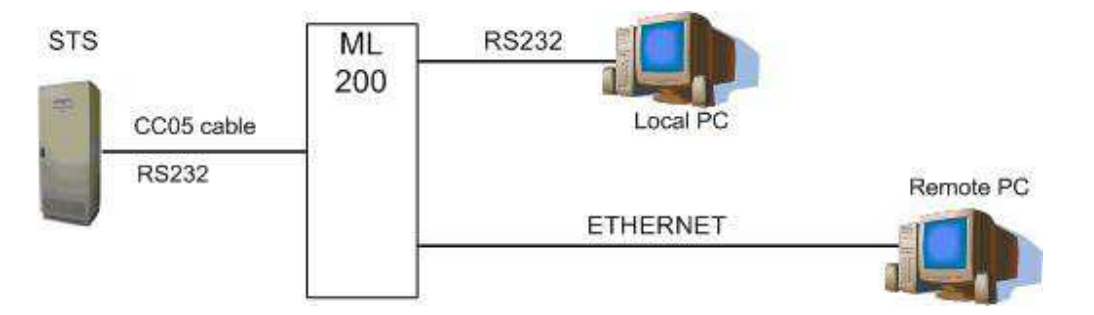

## Front view of the STS-NET adaptor

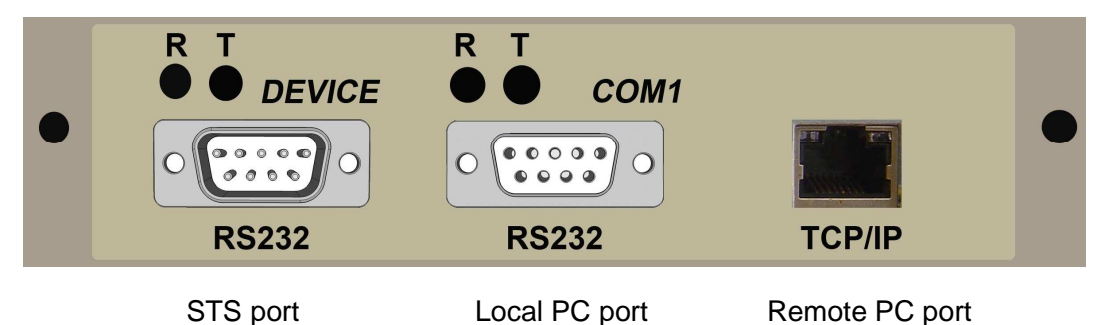

Each RS232 port has transmit and receive monitoring leds so during data flow communication can be checked from these leds.

### **MD-NET** installation kit contents

Lantronics device installer CD STS Manager installation CD 2 pairs power supply extension cables (red-brown and red-black) 1 CC05 cable for STS connection 2 mounting screws

# TCP-IP Connection diagram

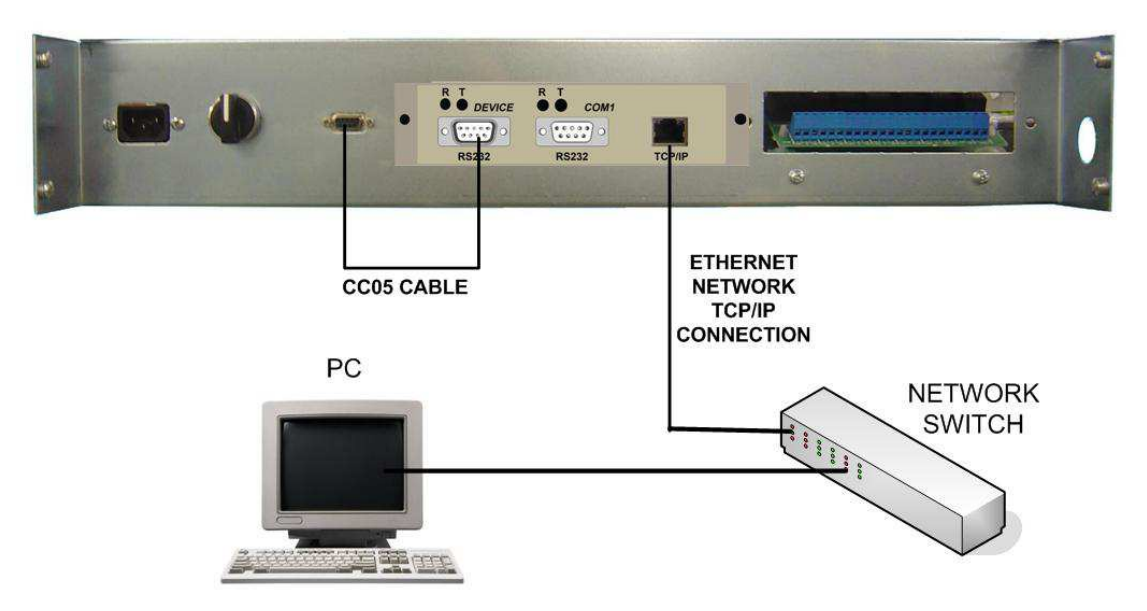

STS serial port is connected to device port of the STS-NET adaptor with CC05 communication cable.

### The hardware of the device port and com1 port

| Baud rate   | 2400   |
|-------------|--------|
| Data        | 8 bits |
| Stop bit    | 1      |
| Parity      | none   |
| Handshaking | none   |

#### Pinout of the device port and com1 port

#### Com1 port pinout

For PC connection on com1 port CC05 cable must be used.

The PC side of CC05 cable has standard 9 pins RS232 type ,but the com1 port of duplexer has a special pin configuration. The following figure shows the pinout of com1 port.

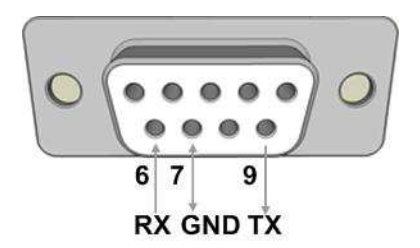

#### Pinout of the device port

Device port of the STS-NET has standard 9 pins RS232 pinout. Pin 2-3 and 5 is used.

### Power supply connections of MD-NET adaptor

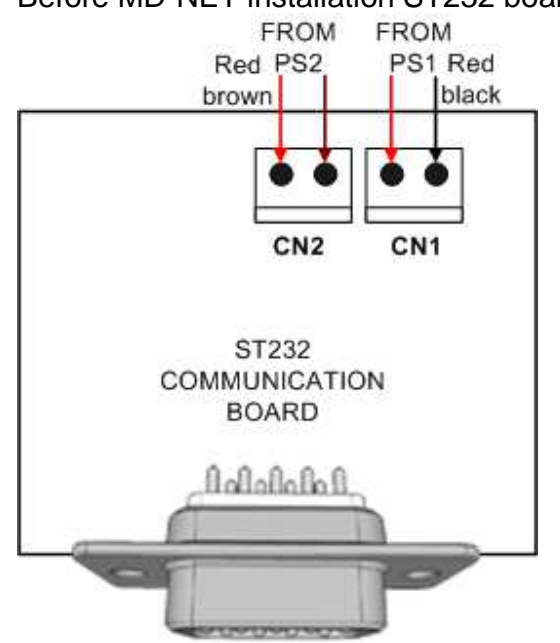

Before MD-NET installation ST232 board power supply connections

- Disconnect the power connectors of the ST232 board (CN1 and CN2)
- Connect the same cables to MD-NET adaptor CN1 and CN4 connectors and use new cable pair for CN1 and CN3 connectors to ST232 board After MD-NET installation power supply connections are modified as follows:

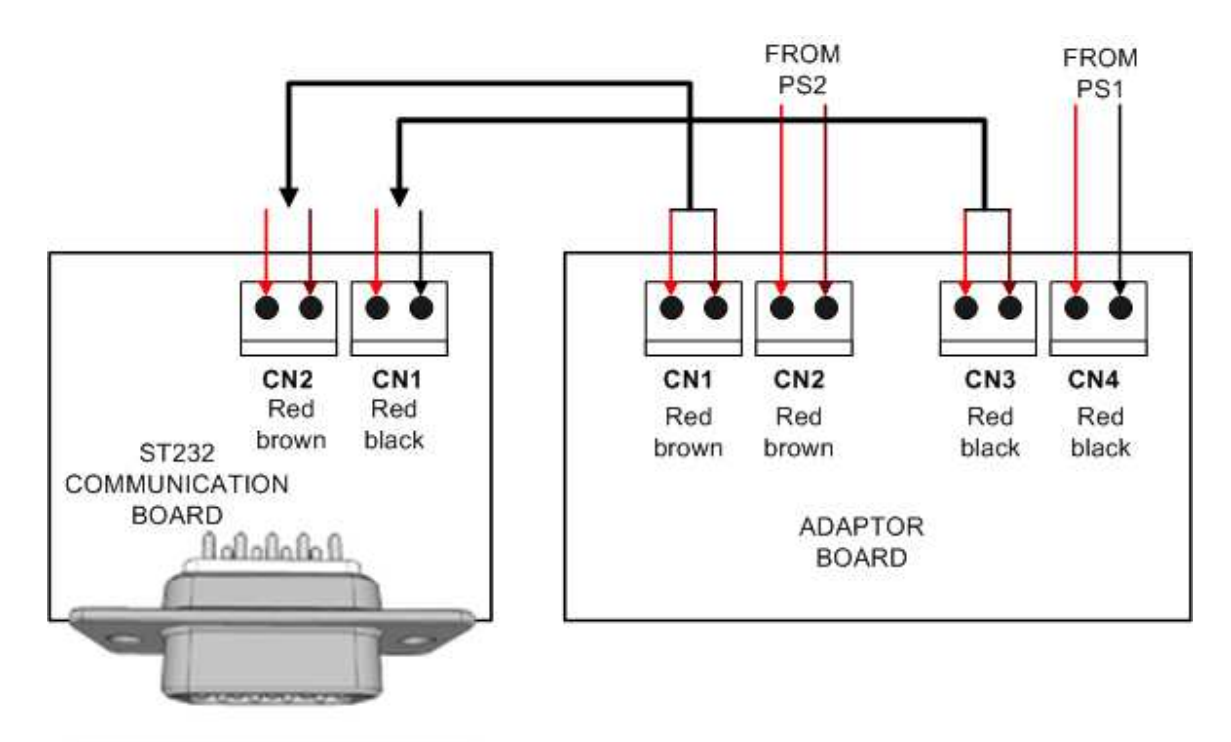

### STS-NET adaptor installation

STS-NET adaptor space is reserved on front back panel of the STS.

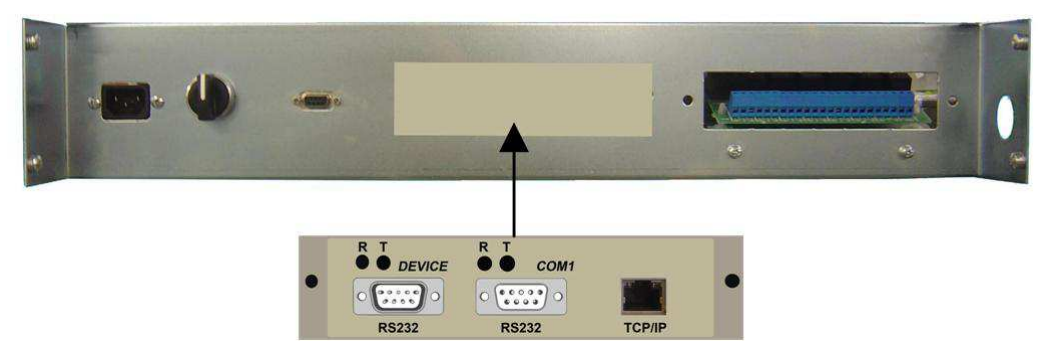

The adaptor place is closed with metal part, before installation this metal must be removed.

- a) Shutdown (power off) the STS unit for installation.
- b) Open front panel of the STS
- c) Cut metal holders to open place for STS-NET adaptor.

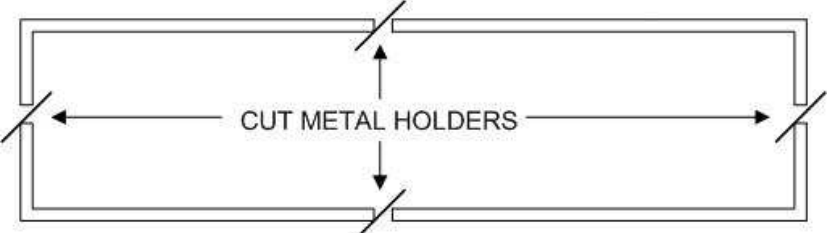

- d) Locate STS-NET adaptor through the hole
- e) Fix STS-NET with 2 screws
- f) Connect STS-NET power input to STS power supply
- g) Connect STS serial port to device RS232 port with CC05 cable

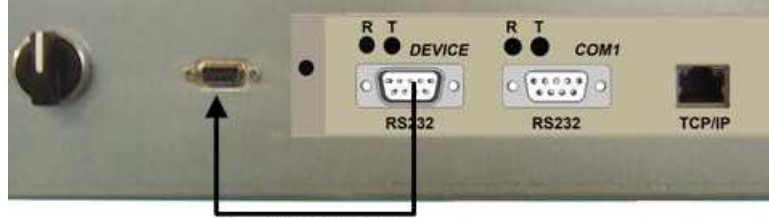

#### CC05 CABLE

- h) Turn on the STS unit (power on)
- i) Make local PC serial connection or remote PC Ethernet connection

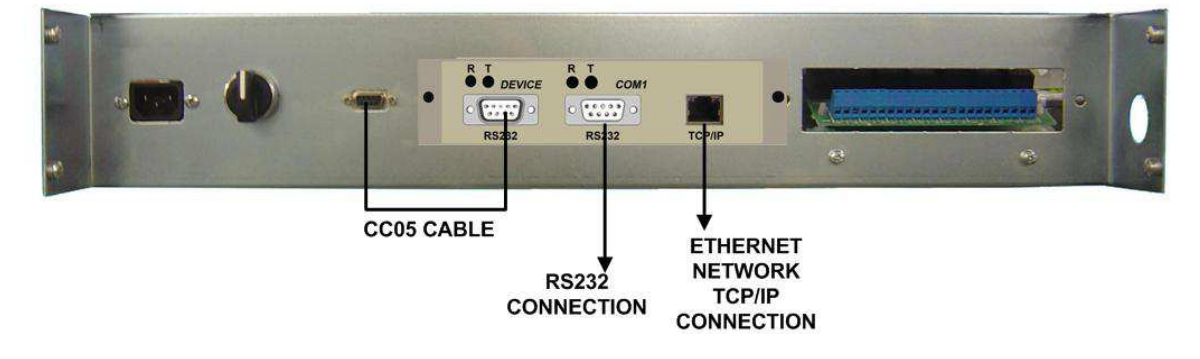

j) Currently adaptor is ready to use , see software section for setup.

# Possible TCP-IP connections

a) Connecting STS-NET Ethernet port to network switch

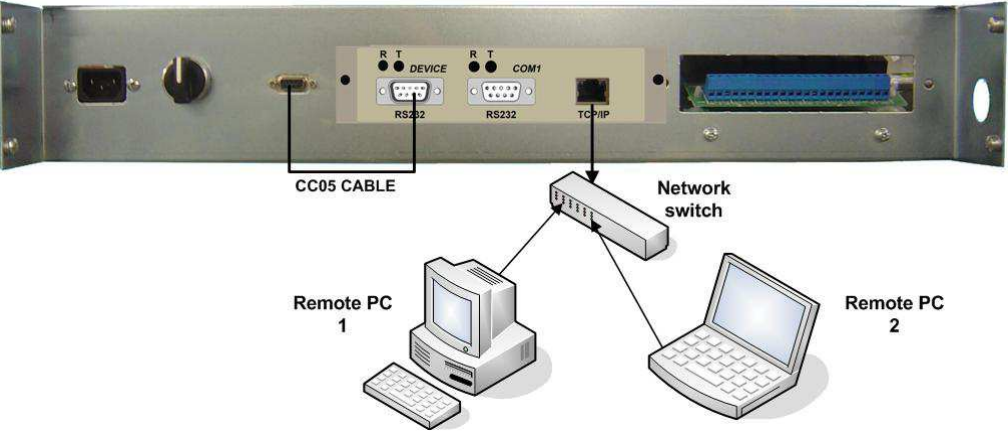

b) Connecting STS-NET to any PC Ethernet port directly

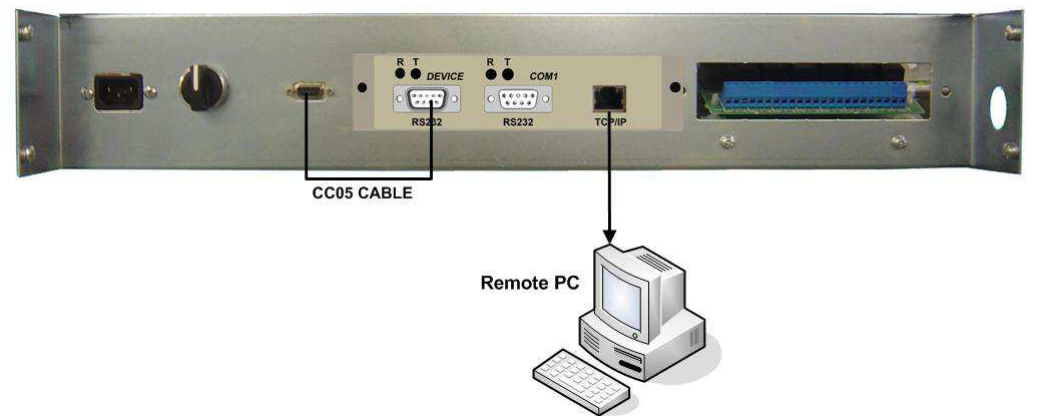

Note : At direct PC connection the Ethernet connector pin configuration will be different refer to your network administrator.

c) Monitoring over internet

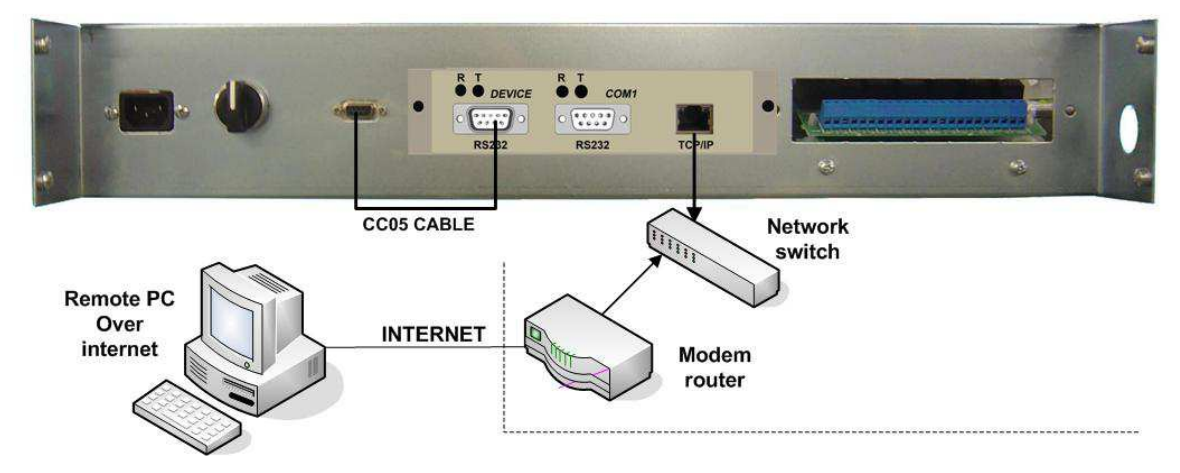

Note : Modem internet IP address must be static IP address for access from internet.

For modem router setup refer to you network administrator. *TCP-IP Network setup procedure* 

Before using TCP-IP adaptor some network setup required:

- Install the Lantronix software from the ML200 CD

- Launch installation (Start-Programs-Lantronix Device Installer)

This utility program will locate all networks attached to the STS-NET Ethernet port.

STS-NET TCP/IP Port factory settings: IP: 10.0.0.xxx Subnet Mask: 255.0.0.0 Gateway : 0.0.0.0

The initial screen shot is illustrated in Figure below. This program will automatically locate all STS-NET devices connected to the local network and will display a list of them.

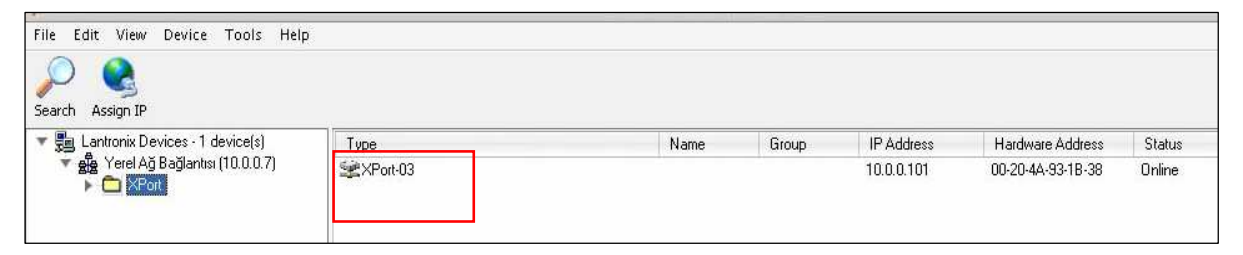

When the program finds the STS-NET adaptor , double click DEVICE DETAIL and the details of the device will be displayed.

Select the STS-NET of choice and click ASSIGN IP to adapt the port to network settings.

| an ener pence roots fielp       |                                  |                            |  |  |  |
|---------------------------------|----------------------------------|----------------------------|--|--|--|
|                                 |                                  |                            |  |  |  |
| - <b></b>                       |                                  |                            |  |  |  |
| Assign IP Upgrade               |                                  |                            |  |  |  |
| Lantronix Devices - 1 device(s) | Device Details Web Configuration | on Telnet Configuration    |  |  |  |
| Yerel Ağ Bağlantısı (10.0.0.7)  | The comparate                    |                            |  |  |  |
|                                 |                                  |                            |  |  |  |
| XPort-03 - firmware v6 1 0.0    | ~                                |                            |  |  |  |
|                                 | Property                         | Value                      |  |  |  |
|                                 | Name                             |                            |  |  |  |
|                                 | Group                            |                            |  |  |  |
|                                 | Comments                         | 10.1                       |  |  |  |
|                                 | Device Family                    | XPort                      |  |  |  |
|                                 | Type                             | XPort-U3                   |  |  |  |
|                                 | Li andreasa Antoina              | 00 00 44 00 10 00          |  |  |  |
|                                 | Firmulare Version                | 00-20-444-30-10-30<br>0 10 |  |  |  |
|                                 | Extended Firmware Version        | 6100                       |  |  |  |
|                                 | Opline Status                    | Dalina                     |  |  |  |
|                                 | Telnet Enabled                   | The                        |  |  |  |
|                                 | Telnet Port                      | 9999                       |  |  |  |
|                                 | Web Enabled                      | True                       |  |  |  |
|                                 | Web Port                         | 80                         |  |  |  |
|                                 | Maximum Baud Rate Supported      | 921600                     |  |  |  |
|                                 | Firmware Upgradable              | True                       |  |  |  |
|                                 | IP Address                       | 10.0.0.101                 |  |  |  |
|                                 | Number of COB partitions suppo   | 6                          |  |  |  |
|                                 | Supports Dynamic IP              | True                       |  |  |  |
|                                 | DHCP                             | True                       |  |  |  |
|                                 | BOOTP                            | True                       |  |  |  |
|                                 | RARP                             | False                      |  |  |  |
|                                 | Auto IP                          | True                       |  |  |  |
|                                 | Subnet Mask                      | 255.0.0.0                  |  |  |  |
|                                 | Liateway                         | 0.0.0                      |  |  |  |
|                                 | Number of Ports                  |                            |  |  |  |
|                                 | Companya Canformatila Dina       | 40                         |  |  |  |
|                                 | Supports Configurable Fins       | True                       |  |  |  |
|                                 | Supports AFS Data Strass         | Fales                      |  |  |  |
|                                 | Supports 485                     | False                      |  |  |  |
|                                 | Supports 920K Baud Bate          | True                       |  |  |  |
|                                 | Supports HTTP Server             | True                       |  |  |  |
|                                 | Supports HTTP Setup              | True                       |  |  |  |
|                                 | Supports 230K Baud Rate          | True                       |  |  |  |
|                                 | Supports GPI0                    | True                       |  |  |  |
|                                 |                                  |                            |  |  |  |
|                                 |                                  |                            |  |  |  |
|                                 |                                  |                            |  |  |  |
|                                 |                                  |                            |  |  |  |
|                                 |                                  |                            |  |  |  |
|                                 |                                  |                            |  |  |  |
|                                 |                                  |                            |  |  |  |
|                                 |                                  |                            |  |  |  |
|                                 |                                  |                            |  |  |  |

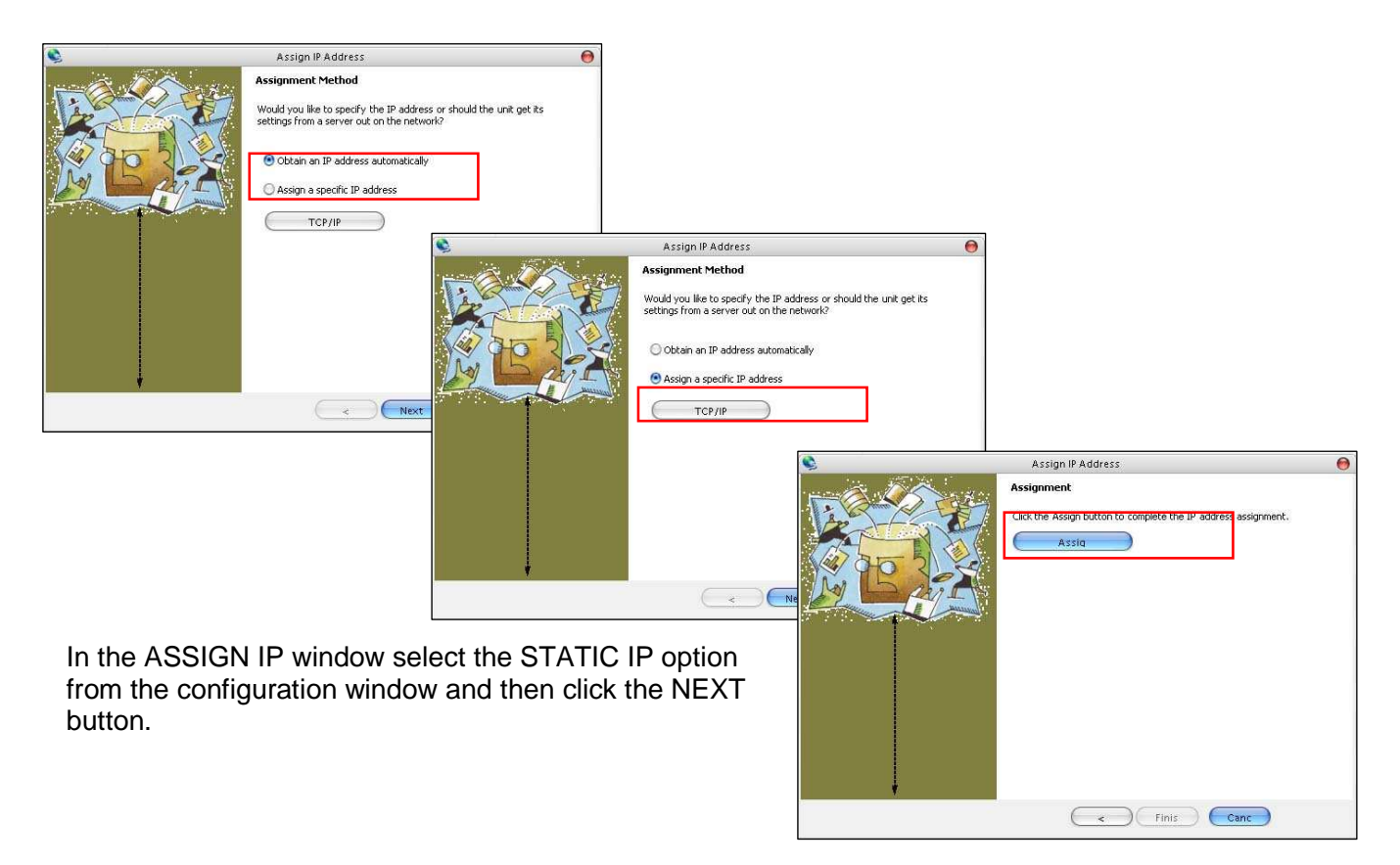

**Note:** If the new IP address is different from 10.0.0.xxx or if the subnet mask code is different from 255.0.0.0 the device connection may fail. In this case adapt the PC network settings to these values.

| View Device Tools Help            |                                   |                         |  |
|-----------------------------------|-----------------------------------|-------------------------|--|
|                                   |                                   |                         |  |
| S. 8                              |                                   |                         |  |
| ssign IP Upgrade                  |                                   |                         |  |
| tronix Devices - 1 device(s)      | Device Details VVeb Configuration | n Telnet Configuration  |  |
| Yerel Ag Baglantisi (10.0.0.7)    |                                   |                         |  |
| APORt C1 00                       |                                   |                         |  |
| <ul> <li>See Storo 195</li> </ul> | Property                          | Value                   |  |
|                                   | Name                              |                         |  |
|                                   | Group                             |                         |  |
|                                   | Comments                          |                         |  |
|                                   | Device Family                     | XPort                   |  |
|                                   | Type                              | XPort-U3                |  |
|                                   | ID.                               | X5<br>00 00 46 00 10 00 |  |
|                                   | Firmware Version                  | 60204843318130<br>610   |  |
|                                   | Extended Firmware Version         | 6100                    |  |
|                                   | Online Status                     | Online                  |  |
|                                   | Telnet Enabled                    | True                    |  |
|                                   | Telnet Port                       | 9999                    |  |
|                                   | Web Enabled                       | True                    |  |
|                                   | Web Port                          | 80                      |  |
|                                   | Maximum Baud Hate Supported       | 921600                  |  |
|                                   | ID Address                        | 10.0.195                |  |
|                                   | Number of COB partitions suppo    | 6                       |  |
|                                   | Supports Dynamic IP               | False                   |  |
|                                   | Subnet Mask                       | 255.0.0.0               |  |
|                                   | Gateway                           | 0.0.0                   |  |
|                                   | Number of Ports                   | 1                       |  |
|                                   | TCP Keepalive                     | 45                      |  |
|                                   | Supports Configurable Pins        | Irue                    |  |
|                                   | Supports Email Friggers           | True                    |  |
|                                   | Supports AES Data Stream          | False                   |  |
|                                   | Supports 920K Baud Bate           | The                     |  |
|                                   | Supports HTTP Server              | True                    |  |
|                                   | Supports HTTP Setup               | True                    |  |
|                                   | Supports 230K Baud Rate           | True                    |  |
|                                   | Supports GPI0                     | True                    |  |
|                                   |                                   |                         |  |
|                                   |                                   |                         |  |
|                                   |                                   |                         |  |
|                                   |                                   |                         |  |
|                                   | 1                                 |                         |  |
|                                   |                                   |                         |  |
|                                   |                                   |                         |  |
|                                   |                                   |                         |  |
|                                   |                                   |                         |  |
|                                   |                                   |                         |  |
|                                   |                                   |                         |  |
|                                   |                                   |                         |  |

After adapting the IP address of the STS-NET Ethernet port, the newly assigned IP address will appear in the device installation window.

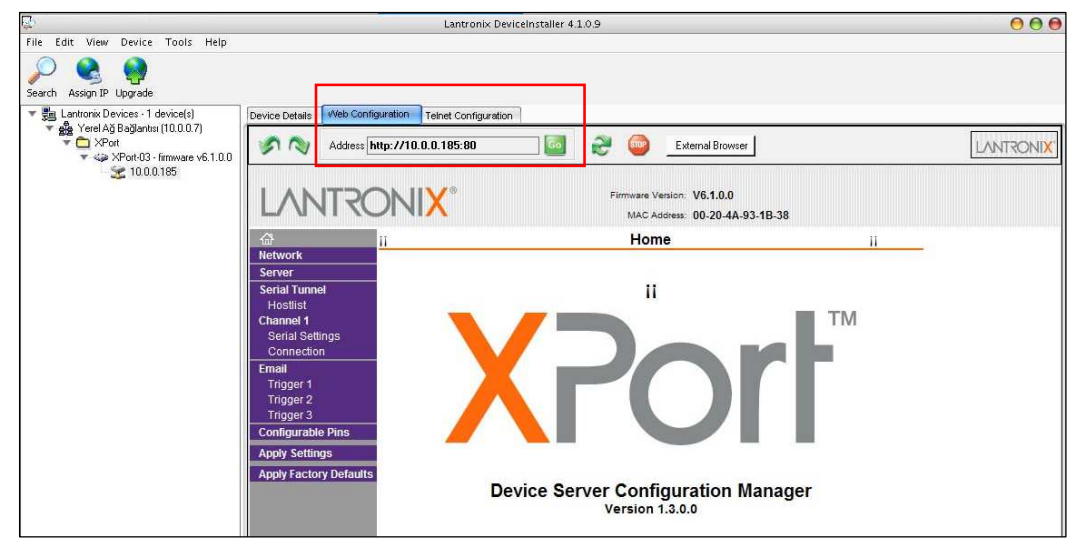

In order to configure the device it is necessary to connect to the port via Internet Protocol. Click on WEB CONFIGURATION in the installation program of the device.

Then click GO to visualise the WEB PAGE. Ignore username and password during the first access.

To configure the STS-NET serial port from the menu on the left, click SERIAL SETTING to visualise the SERIAL SETTING page. Set the Baud Rate at 2400. Click OK to update the settings.

| Lantronix DeviceInstaller 4.1.0.9                                                                                                    |
|----------------------------------------------------------------------------------------------------|
| File Edit View Device Tools Help                                                                                                    |
| Search Assign IP Upgrade                                                                                                    |
| E Su Lantonic Devices - 1 device(s) Device Details Web Configuration Teinet Configuration                                                                                                    |
| Bigg Terel ng Dogardas (10.0.11)         →         XPort         ✓         ✓         ✓         ✓         ✓         ✓         ✓         ✓         ✓         ✓         ✓         ✓         ✓         ✓         ✓         ✓         ✓         ✓         ✓         ✓         ✓         ✓         ✓         ✓         ✓         ✓         ✓         ✓         ✓         ✓         ✓         ✓         ✓         ✓         ✓         ✓         ✓         ✓         ✓         ✓         ✓         ✓         ✓         ✓         ✓         ✓         ✓         ✓         ✓         ✓         ✓         ✓         ✓         ✓         ✓         ✓         ✓         ✓         ✓         ✓         ✓         ✓         ✓         ✓         ✓         ✓         ✓         ✓         ✓         ✓         ✓         ✓         ✓         ✓         ✓         ✓         ✓         ✓         ✓         ✓         ✓         ✓         ✓         ✓         ✓         ✓         ✓         ✓         ✓         ✓         ✓         ✓         ✓         ✓         ✓         ✓         ✓         ✓         ✓         ✓         ✓         ✓ |
| Firmware Version: V6.1.0.0<br>MAC Address: 00-20-4A-98-B9-EE                                                                                                    |
| Serial Settings                                                                                                    |
| Server Channel 1                                                                                                    |
| Serial Tunnel Disable Serial Port                                                                                                    |
| Hostilist Port-Settings                                                                                                    |
| Serial Settings Protocol: RS232 - Flow Control: None -                                                                                                    |
| Email Baud Rate: 2400 - Data Bits: 8 - Parity: None - Stop Bits: 1 -                                                                                                    |
| Trigger 1                                                                                                    |
| Trigger 3 Pack Control                                                                                                    |
| Configurable Pins Enable Packing                                                                                                    |
| Apply Settings Idle Gap Time: 12 msec 2                                                                                                    |
| Apply factory Defaults Match 2 Byte Sequence: C Yes C No Send Frame Only: C Yes C No                                                                                                    |
| Match Bytes: 0x <sup>00</sup> 0x <sup>00</sup> Send Trailing Bytes: ☞ None ☞ One ☞ Two<br>(Hex)                                                                                                    |
| Flush Mode                                                                                                    |
| Flush Input Buffer Flush Output Buffer                                                                                                    |
| With Active Connect: C Yes G No With Active Connect: C Yes G No                                                                                                    |
| With Passive Connect: C Yes G No With Passive Connect: C Yes G No                                                                                                    |
| At Time of Disconnect: C Yes C No At Time of Disconnect: C Yes C No                                                                                                    |
| OK                                                                                                    |
|                                                                                                    |
|                                                                                                    |
| المعلم بالمعلم المعلم المعلم المعلم المعلم المعلم المعلم المعلم المعلم المعلم المعلم المعلم المعلم المعلم المعل                                                                                                    |

To configure the Ethernet port from the menu on the left, click CONNECTION to visualise the configuration page.

| Connect Mode | Accept Incoming  | YES   |
|--------------|------------------|-------|
|              | Active Connect   | None  |
|              | Connect Response | None  |
|              | Local port       | 10001 |
|              | Remote port      | 10001 |

Click OK to update the settings.

| -                                | Lantronix DeviceInstaller 4.1.0.9                               |                                                         | ×                   |
|----------------------------------|-----------------------------------------------------------------|---------------------------------------------------------|---------------------|
| File Edit View Device Tools Help |                                                                 |                                                         |                     |
| Search Assign IP Upgrade         |                                                                 |                                                         |                     |
| Lantronix Devices - 1 device(s)  | Device Details Web Configuration Telnet Configuration           |                                                         |                     |
|                                  | Address http://10.0.0.190:80                                    | External Browser                                        | 11 <mark>X</mark> . |
|                                  |                                                                 | Firmware Version: V6.1.0.0<br>MAC Addrew 90-29-4A-98-B9 |                     |
|                                  | 企<br>Network                                                    | onnection Settings                                      |                     |
|                                  | Serial Tunnel<br>Hostiist<br>Channel 1<br>Frotocol<br>Channel 1 |                                                         |                     |
|                                  | Connection                                                      |                                                         |                     |
|                                  | Email Acceptincoming: Ves                                       | Active Connection:                                      |                     |
|                                  | Trigger 1 Password Current                                      |                                                         |                     |
|                                  | Trigger 3 Required:                                             | (in Hex)                                                |                     |
|                                  | Configurable Pins Password:                                     | Modem Mode: None                                        |                     |
|                                  | Apply Security<br>Apply Factory Defaults                        | Pass Thru: C Yes @ No                                   |                     |
|                                  | Endpoint Configuration:                                         |                                                         |                     |
|                                  | Local Port: 10001                                               | o increment for active connect                          |                     |
|                                  | Remote Port: 10001                                              | Renote Host: 0.0.0                                      |                     |
|                                  | Common Options:                                                 |                                                         |                     |
|                                  | Telnet Mode: Disable - Co                                       | onnect Response: None                                   |                     |
|                                  | Terminal Name:                                                  | Use Hostilist. Cyes (* No LED: Blink 🗾                  |                     |
|                                  | Disconnect Mode                                                 |                                                         |                     |
|                                  | On Mdm_Ctrl_In<br>Drop: C Yes @ No                              | Hard Disconnect: I Yes C No                             |                     |
|                                  | Check EOT(Ctrl-D): C Yes @ No                                   | Inactivity Timeout: 0 : 0 (mins : secs)                 |                     |
|                                  |                                                                 |                                                         |                     |
|                                  |                                                                 |                                                         |                     |
|                                  |                                                                 | ок                                                      | ¥                   |
|                                  |                                                                 |                                                         |                     |
| 🍯 Ready                          |                                                                 |                                                         | 0                   |

### STS Manager software TCP-IP setup

It is now possible to make the connection with the static switch via Ethernet. Launch the STS MANAGER program.

In the SETTINGS window register the various IP addresses of the STSs to monitor, verify that

| Settings           |                |           |           |                     | _ 🗆 |
|--------------------|----------------|-----------|-----------|---------------------|-----|
| COMM port          | COM1           | •         | n e-r     | mail sending enable |     |
| Station name       |                |           |           |                     |     |
|                    | e-mail address |           |           | Name - Surname      |     |
| sender e-mail      |                |           |           | _                   |     |
| Receipent 1        |                |           |           |                     |     |
| Receipent 2        |                |           |           |                     |     |
| Receipent 3        |                |           |           |                     |     |
| SMTP host          |                |           |           |                     |     |
| Subject            |                |           |           |                     |     |
|                    |                |           | User name |                     |     |
| 🔲 Use Authenticita | ation          |           | Password  |                     |     |
| Use POP3 Autho     | enticitation   | POP3 host |           |                     |     |
|                    | IP address     |           | TCP/IP p  | oort                |     |
| Remote STS 1       | 10.0.0.190     |           | 10001     |                     |     |
| Remote STS 2       |                |           |           |                     |     |
| Remote STS 3       |                |           |           |                     |     |
|                    |                |           |           |                     |     |
| 9                  | Save           | e-m       | ail test  | Cancel              |     |

From the main window of the STS MANAGER program select the remote connection to the STS with IP address 10.0.0.190 and then click the CONNECT button to activate the connection.

| ļ. | 🚰 STS manager/Logout(Remote)         |                              |                       |                                                        |                   |  |  |
|----|--------------------------------------|------------------------------|-----------------------|--------------------------------------------------------|-------------------|--|--|
| F  | ile Login Help                       |                              |                       |                                                        |                   |  |  |
| j  | Measur                               | es                           | User options          | Control                                                | Log event         |  |  |
|    | Temperature<br>SYNC angle<br>Version | 024 C<br>030 deg<br>STA10-10 | Connection<br>Connect | Connect to Local STS on RS<br>Connect to Remote STS on | 232<br>10.0.0.190 |  |  |
|    |                                      |                              |                       | 0 1                                                    |                   |  |  |

Check that the DATA OK message appears at the bottom of the window, confirming that the remote connection is active.

|         | /10 | .0.0.190/10001 |
|---------|-----|----------------|
| Data OK |     |                |
|         |     |                |